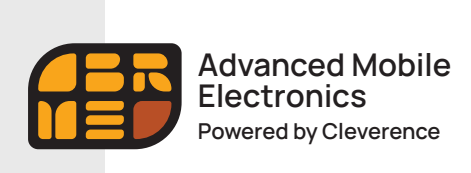

Быстрый старт

# Amber Check

## Инфокиоск / Прайс-чекер

## Быстрый старт

Данная Инструкция описывает последовательность действий пользователя при первоначальной настройке инфокиоска Amber Check (далее — Прайсчекер).

## Основное назначение прайсчекера – распознавание товара по ШК и вывод на экран информации о нем.

Для того, чтобы у прайсчекера всегда был доступ к базе товаров, небходимо интегрировать его с учетной системой. На данный момент «Amber Check» интегрирован с товароучетной системой «1С:Предприятие», а также поддерживается обмен файлами ТХТ и Excel. Также существует возможность самостоятельно интегрировать программное обеспечение «Магазин 15 Прайсчекер» с любой товароучетной программой с помощью технологий OLE/COM или REST API.

## Для того, чтобы приступить к работе с «Магазин 15 Прайсчекер», необходимо выполнить несколько ключевых действий:

- 1 Установить на ПК приложение «MobileSMARTS», с помощью установочного файла, который вы можете скачать на нашем сайте.
- 2 Развернуть готовый шаблон с настройками «MobileSMARTS» полный для предустановки на микрокиоски.
- 3 После установки приложения «MobileSMARTS» необходимо выполнить настройку подключаемой базы 1С, а также настроить работу со справочником номенклатуры.
- 4 Произвести настройку клиентского приложения предустановленного на вашем устройстве, с которым вы будете работать, и получить на него лицензию.

## Подготовка к началу работы

Скачайте и сохраните комплект установочных файлов на ваш ПК, в удобном месте.

| 📑 I 🔄 🔜 🛛 Прайсчеке<br>Сойл Главная Поде                     | тр<br>слиться Вид                       |                                                |                               |                           |                                                                | - □ ×<br>^ ()                                                                                           |
|--------------------------------------------------------------|-----------------------------------------|------------------------------------------------|-------------------------------|---------------------------|----------------------------------------------------------------|----------------------------------------------------------------------------------------------------|
| 🖈 👘<br>Закрепить на панели Копиро<br>быстрого доступа<br>Буф | ать Вставить Вставить путь<br>ер обмена | Переместить Колировать 1<br>в * в *<br>Упорядо | Удалить Перенменовать<br>чить | новая<br>новая<br>создать | Свойства<br>• Открыть -<br>• Изменить<br>• Журнал<br>• Открыть | <ul> <li>Выделить все</li> <li>Снять выделение</li> <li>Обратить выделение</li> <li>Выделить</li> </ul> |
| ← → ~ ↑ 📕 > Этот                                             | г компьютер » Документы » Прай          | ісчекер                                        |                               | v ö                       | Лонск: Прайсчи                                                 | exep                                                                                                    |
| Картинки товар ^                                             | Visan                                   | Дата изменения                                 | Tien                          | Размер                    |                                                                |                                                                                                    |
| Обмен с Амбер                                                | MobileSMARTS                            | 23.03.2022 12:17                               | Пакет установщ                | pt 64.276                 | KE                                                             |                                                                                                    |
| Сборка_тест_11                                               | Клеверенс_Магазин_15_Прайсч             | exep,_П 23.03.2022 12:02                       | Файл "MSTMPL"                 | 18 776                    | KE                                                             |                                                                                                    |
| Сборка_тест_18                                               |                                         |                                                |                               |                           |                                                                |                                                                                                    |
| OneDrive                                                     |                                         |                                                |                               |                           |                                                                |                                                                                                    |
| C Stor rough oten                                            |                                         |                                                |                               |                           |                                                                |                                                                                                    |
| Obmen на 192.1                                               |                                         |                                                |                               |                           |                                                                |                                                                                                    |
| 📕 Видео                                                      |                                         |                                                |                               |                           |                                                                |                                                                                                    |
| 🕤 Документы                                                  |                                         |                                                |                               |                           |                                                                |                                                                                                    |
| 👃 Загрузки                                                   |                                         |                                                |                               |                           |                                                                |                                                                                                    |
| изображения                                                  |                                         |                                                |                               |                           |                                                                |                                                                                                    |
| 👌 Музыка                                                     |                                         |                                                |                               |                           |                                                                |                                                                                                    |
| 🗊 Объемные объ-                                              |                                         |                                                |                               |                           |                                                                |                                                                                                    |
| Рабочий стол                                                 |                                         |                                                |                               |                           |                                                                |                                                                                                    |
| System (C-)                                                  |                                         |                                                |                               |                           |                                                                |                                                                                                    |
| 🥔 Cens                                                       |                                         |                                                |                               |                           |                                                                |                                                                                                    |
| Элементов: 2                                                 |                                         |                                                |                               |                           |                                                                |                                                                                                    |

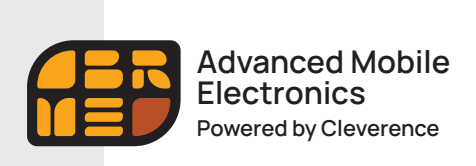

Быстрый старт

Запустите установочный файл «MobileSMARTS» с правами администратора и следуйте подсказкам Мастера установки.

| 🛃 Установка Mobile SMARTS |                                                                                                    | -                              |                       | х |
|---------------------------|----------------------------------------------------------------------------------------------------|--------------------------------|-----------------------|---|
| Ð                         | Bac приветствует мастер<br>Mobile SMARTS                                                                                       | устан                          | ювки                  |   |
|                           | Мастер установки установит Mobile<br>компьютере. Нажмите кнопку "Дал<br>продолжить, или кнопку "Отмена",<br>настера установки. | SMARTS<br>зе", чтоі<br>чтобы в | 5 на<br>бы<br>ыйти из |   |
|                           | <u>Н</u> азад <u>Да</u> ле                                                                                                    | e ]                            | Отмен                 | a |

Примите условия лицензионного соглашения.

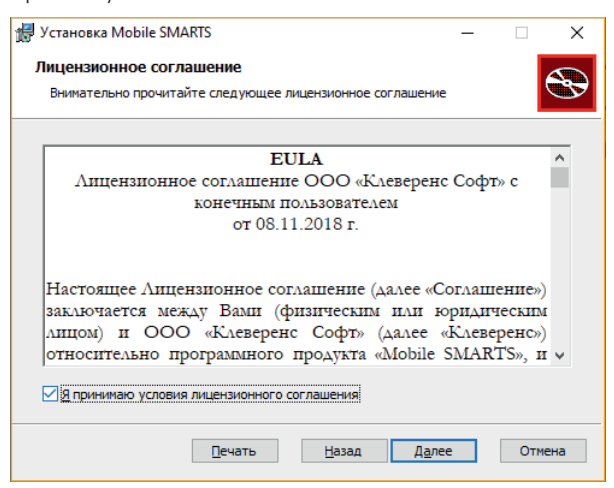

Выберите тип установки «Полная».

| 🕼 Установка Mobile SMARTS                                                                                           | -                |     | ×       |
|----------------------------------------------------------------------------------------------------|------------------|-----|---------|
| Выберите тип установки<br>Укажите наиболее подходящий тип установки                                                 |                  |     | $\odot$ |
| • Подная                                                                                                    |                  |     | _       |
| Устанавливает все компоненты программы. Этот вариант треб<br>больше всего места на диске.                           | јует             |     |         |
| <ul> <li>На клиентское рабочее место</li> <li>Устанавливает необходимые компоненты для клиентского раб</li> </ul>   | бочего           |     |         |
| места<br>() В <u>ы</u> борочная                                                                                     |                  |     |         |
| Позволяет выбирать для установки отдельные компоненты и<br>их местонахождение. Рекомендуется для опытных пользовате | задават<br>елей. | ъ   |         |
|                                                                                                    |                  |     |         |
| <u>Н</u> азад Д <u>а</u> ле                                                                                         | e                | Отм | ена     |

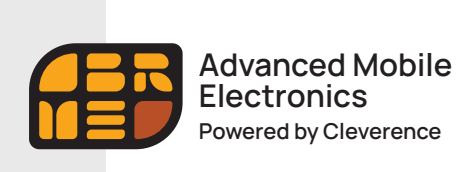

Быстрый старт

Установите приложение «MobileSMARTS».

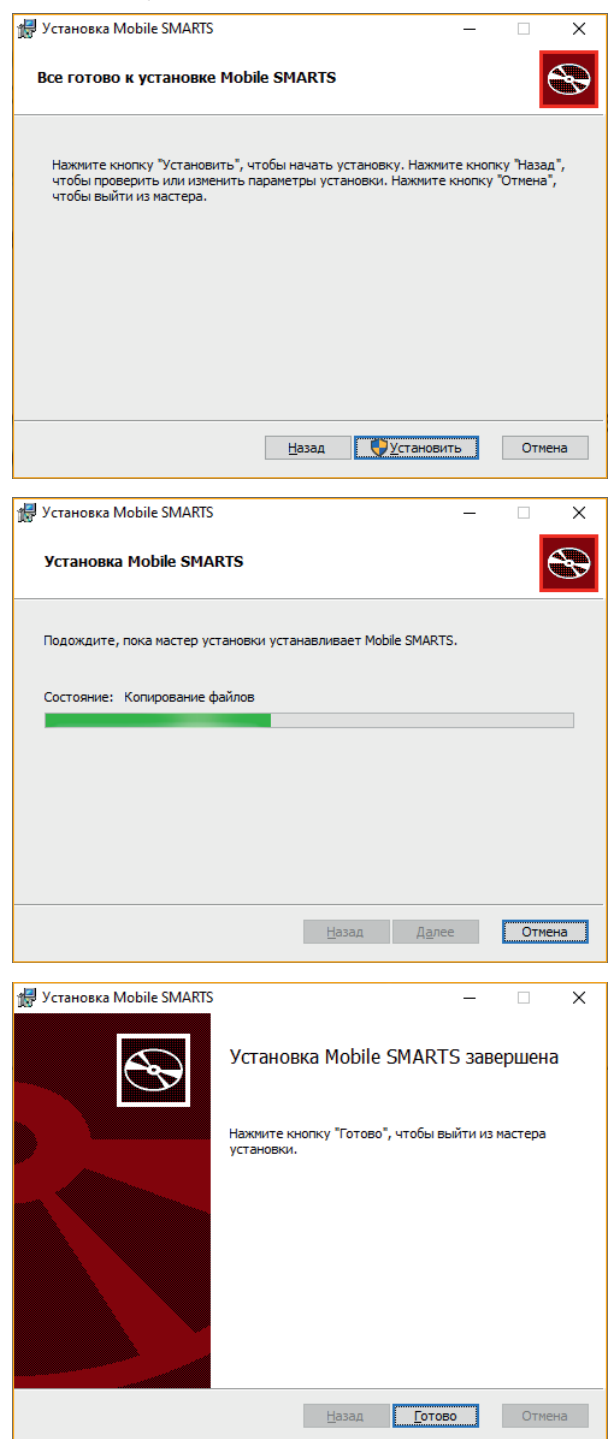

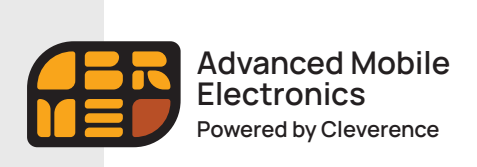

| Amber Check             |
|-------------------------|
| Инфокиоск / Прайс-чекер |

Быстрый старт

Запустите ранее скачанный готовый шаблон с настройками «MobileSMARTS» полный» для предустановки на микрокиоски.

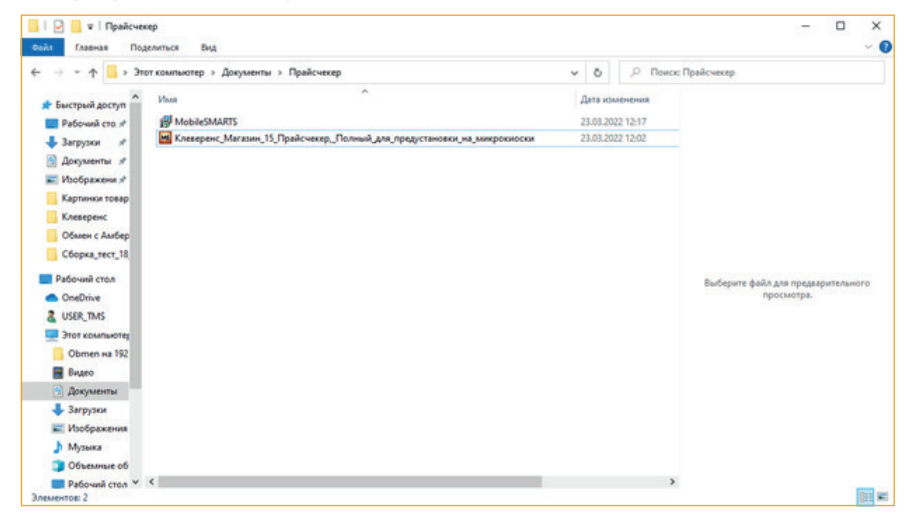

Следуйте подсказкам мастера установки и настройки. Создайте новую базу для подключения Прайсчекера на основании шаблона.

| (Магаза<br>был уст<br>шаблог                                                                                                    | жин 15 Прайсчекер, Полный, версия 1.2.0.1496' уже<br>гановлен ранее! Создать новую базу на основании<br>на?<br><u>Да</u> <u>Н</u> ет                                           |                  |        |
|----------------------------------------------------------------------------------------------------|----------------------------------------------------------------------------------------------------|------------------|--------|
| 🔇 Редактирова                                                                                                    | ние настроек базы данных Mobile SMARTS                                                                                                    |                  | ×      |
| Код базы:                                                                                                    | 1804e102-53bb-4bd1-973a-f8889bc29704                                                                                                    |                  |        |
| Наименование:                                                                                                    | Магазин 15 Прайсчекер, Полный                                                                                                    |                  |        |
| Папка:                                                                                                    | C:\ProgramData\Cleverence\Базы Mobile SMARTS\Магази                                                                                                    | н 15 Прайсчекер, | Полный |
| Комментарий:                                                                                                    |                                                                                                    |                  |        |
| Режим работы:<br>Основной режил<br>работают чере<br>Использовать ht<br>Аутентификация<br>Порт сервера да<br>Сервер печати и<br>Порт сервера пе | Подключение к серверу   и работы Mobile SMARTS. Все мобильные устройства и с<br>s сервер.<br>ttpsCертификат<br>и по пользователю<br>инных: 9000<br>используется<br>ечати: 9001 | поронние систем  | 167    |
|                                                                                                    | [                                                                                                    | ОК               | Отмена |

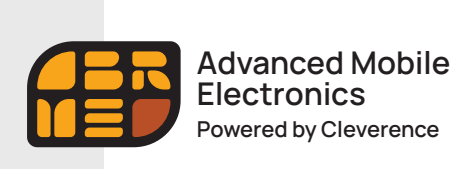

Быстрый старт

По окончании установки шаблона откроется окно мастера настройки базы 1С для подключения прайсчекера. Следуйте подсказкам мастера настройки.

| 🏮 Мастер настройки                                                                                                    |                                                                                                    | – 🗆 X                                                                           |
|----------------------------------------------------------------------------------------------------|----------------------------------------------------------------------------------------------------|---------------------------------------------------------------------------------|
| Начало                                                                                                    |                                                                                                    | Ň                                                                               |
| Этот мастер поможет вам пошагово выполнить настройку установленной вам<br>Настройка необходима для корректной работы.<br>Внимательно отнеситесь к тому, что вы указываете на каждом экране.<br>Чтобы приступить к настройке, нажмите "Начать" внизу окна.                                                                                                    | и программы.                                                                                             |                                                                                 |
| Помощь                                                                                                    | Начать                                                                                                   | Прервать                                                                        |
| Мастер настройки К чему подключаемся Выберите способ обмена с вашей товароучетной системой                                                                                                    |                                                                                                    | ×                                                                               |
| <ul> <li>Обмен с базой данных «1С: Предприятие»         Вы можете обмениваться данными со своей базой на платформе «1С: которые позволяют получать данные из учетной системы и загружать і документы обратно в 1С. С слисок поддерживаемых конфикураций, а произвольной или нетиповой базе 1С - в следующем окне.     </li> <li>Обмен данными через файлы Excel или CSV         Вы можете заполнять справочники системы, выгружать на устройство и о текстовых файлов в формате CSV.     </li> <li>Обмен данными через собственную интеграцию на базе OLE/COM         Вы можете разработать интеграцию с продуктом, используя API на основе         Обмен данными через REST API         Вы можете разработать интеграцию с продуктом, используя REST API.     </li> </ul> | Предприятие» при г<br>проверенные на моб<br>а также возможност<br>обратно документы и<br>в СОМ объектов. | юмощи обработок,<br>ильном устройстве<br>ть подключения к<br>з файлов Excel или |
| Помощь                                                                                                    | Далее                                                                                                    | Прервать                                                                        |

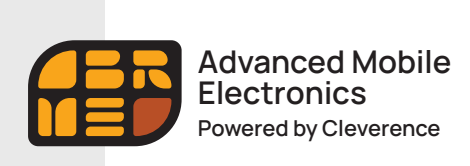

Быстрый старт

Дальнейшие настройки мастера приведены для конфигурации «1С. Управление торговлей. Редакция 11». Вы можете выбрать свою конфигурацию из выпадающего списка поддерживаемых конфигураций.

| 🏮 Мастер настройк             | аи — — >                                                                    | < |
|-------------------------------|-----------------------------------------------------------------------------|---|
| Настрой                       | и́ка подключения 1С                                                         |   |
| Выберите коно<br>Mobile SMART | фигурацию и базу 1С, с которой будет происходить работа в<br>S!             |   |
| Конфигурация 1С:              | · · · · · · · · · · · · · · · · · · ·                                       |   |
|                               | Самостоятельная интеграция с 1С (поддержка он-лайн)                         | _ |
|                               | 1С: Розница 2.2 (поддержка он-лайн)                                         |   |
|                               | 1С: Розница 2.3 (поддержка он-лайн)                                         |   |
|                               | 1С: Розница для Казахстана 2.0 (поддержка он-лайн)                          |   |
|                               | 1С: Розница для Казахстана 2.2 (поддержка он-лайн)                          |   |
|                               | 1С: Розница для Казахстана 2.3 (поддержка он-лайн)                          |   |
|                               | 1С: Бухгалтерия предприятия 3.0 (поддержка он-лайн)                         |   |
|                               | 1С: Управление производственным предприятием 1.3 (поддержка он-лайн)        |   |
|                               | 1С: Управление торговлей 10.3 (поддержка он-лайн)                           |   |
|                               | 1С: Управление торговлей 11.0 (поддержка он-лайн)                           |   |
|                               | 1С: Управление торговлей 11.1 (поддержка он-лайн)                           |   |
|                               | 1С: Управление торговлей 11.2 (поддержка он-лайн)                           |   |
|                               | 1С: Управление торговлей 11.3 (поддержка он-лайн)                           |   |
|                               | 1С: Управление торговлей 11.4 (поддержка он-лайн)                           |   |
|                               | 1С: Управление торговлей для Казахстана 2.2 (поддержка он-лайн)             |   |
|                               | 1С: Управление торговлей для Казахстана 3.2 (поддержка он-лайн)             |   |
|                               | 1С: Управление торговлей для Казахстана 3.4 (поддержка он-лайн)             |   |
|                               | 1С: Управление торговлей для Украины 3.2 (поддержка он-лайн)                |   |
|                               | 1С: Управление торговлей для Беларуси 3.3 (поддержка он-лайн)               |   |
|                               | 1С: Управление торговым предприятием для Казахстана 2.0 (поддержка он-лайн) |   |
| Помощь                        | Назад Далее ттрервать                                                       | _ |

На следующем шаге выберите свою базу данных 1С, с которой будет происходить работа.

| Зыберите конфигурацию<br>SMARTS!                                                                                                    | и базу 1С, с которой будет происходить раб                                                                                                    | iota Mobile                                                                                                    |
|----------------------------------------------------------------------------------------------------|----------------------------------------------------------------------------------------------------|----------------------------------------------------------------------------------------------------|
| ): Подключиться и выполнить а                                                                                                    | втоматическую настройку 1С                                                                                                    |                                                                                                    |
| База данных 1С База 1С, с                                                                                                    | которой будет происходить работа, ещё не выбрана.                                                                                                    | Выберите                                                                                                    |
| Выберите базу 1С, с которой                                                                                                    | будет происходить работа. База должна соответствов                                                                                                    | зать выбранной конфигураци                                                                                                    |
| Настройте подключение к да<br>Настройте подключение к да<br>1С или невозможности запу<br>например при работе в сист<br>сервера. Подключени<br>системе 1С:Фреш или запус<br>базе 1С, и подключиться к т<br>SMARTS.<br>Подробнее | чной базе Mobile SMARTS вручную, в случае невозмо:<br>кока внешних обработок для автоматической настр<br>геме 1С:Фреш или при отсутствии настроенного поди<br>е можно настроить со стороны 1С, залустив обработк<br>тив внешнюю обработку 'КлеверенсТСД_ОсновнаяО<br>екущей базе Mobile SMARTS через REST API по стро | жности выбора и запуска ба<br>ойки подключаемой базы<br>спючения к базе 1С с данн<br>у из расширения "Клеверени<br>бработка.ерf в подключаем<br>же подключения к базе Mol |

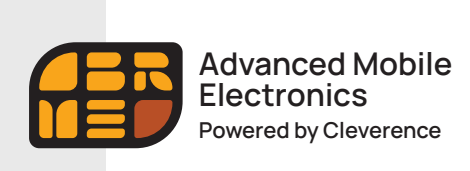

Быстрый старт

Выберите режим работы с базой.

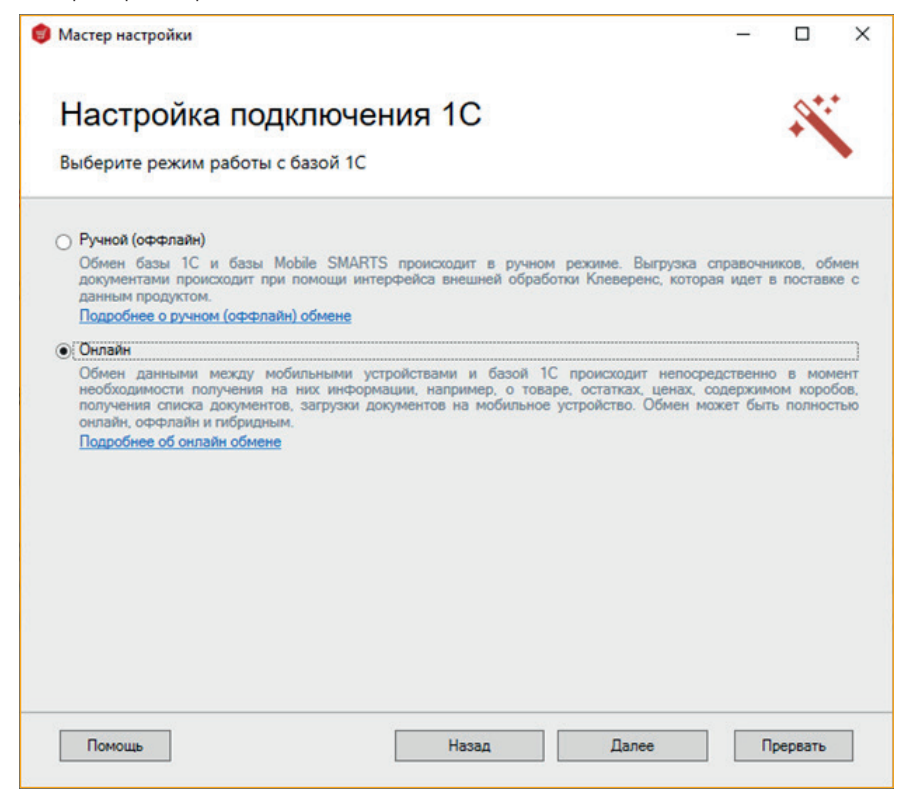

Введите логин и пароль для входа в подключаемую базу 1С.

| Har     |                           |                            |           | 0*: |  |
|---------|---------------------------|----------------------------|-----------|-----|--|
| Ланны   | е пользователя для автори | изации в полключаемой базе | ланных 1С | +   |  |
|         |                           |                            |           |     |  |
| Логин:  | 1                         |                            |           |     |  |
| Пароль: |                           |                            |           |     |  |
|         |                           |                            |           |     |  |
|         |                           |                            |           |     |  |
|         |                           |                            |           |     |  |

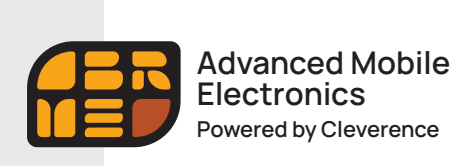

Быстрый старт

На следующем этапе будет запущена подключаемая база 1С и произведены необходимые настройки. По окончании настройки, база 1С закроется автоматически.

Также можно нажать кнопку «Пропустить» и продолжить дальнейшую настройку подключения вручную.

| popepta in ha                       | строика базы 1                         | С, первый :                    | запуск обработ                            | ки обмена                            |                              |            | Ī |
|-------------------------------------|----------------------------------------|--------------------------------|-------------------------------------------|--------------------------------------|------------------------------|------------|---|
| еобходимо настр<br>анных знали, как | оить подключение<br>и куда загружать и | Вашей базы<br>и выгружать с    | 1С к базе Mobile SM<br>правочники и докум | IARTS, чтобы обј<br>іенты!           | работки загрузки             | выгрузки   |   |
| Сейчас будет за                     | пущена выбранная<br>сохраните настр    | я база 1С для<br>ройки, сделан | подключения её к<br>ные в 1С, это окно    | этой базе Mobile<br>закроется автома | SMARTS. После т<br>глически! | ого как Вь | 4 |
|                                     |                                        |                                | Повторить                                 |                                      |                              |            |   |
|                                     |                                        |                                | ••                                        |                                      |                              |            |   |
|                                     |                                        |                                |                                           |                                      |                              |            |   |
|                                     |                                        |                                | •••                                       |                                      |                              |            |   |
|                                     |                                        |                                |                                           |                                      |                              |            |   |

Если при запуске подключаемой базы 1С у вас на экране появилось такое диалоговое окно,

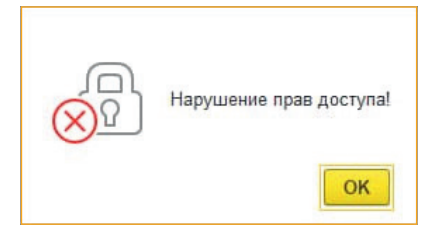

вам необходимо проверить права пользователя 1С на открытие интерактивных обработок. При необходимости, предоставить. Затем нажать кнопку «Повторить».

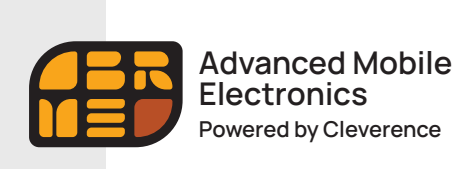

Быстрый старт

Выберите способ обмена данными с вашей товароучетной сиситемой.

| 😰 Мастер настройки                                                                                                    |                                              |                                           |                        |
|----------------------------------------------------------------------------------------------------|----------------------------------------------|-------------------------------------------|------------------------|
| •                                                                                                    | -                                            |                                           | ×                      |
| Настройка подключения 1С                                                                                                    |                                              | S.                                        |                        |
| Выберите способ обмена с вашей товароучетной системой                                                                                                    |                                              |                                           |                        |
|                                                                                                    |                                              |                                           | ,                      |
| Устаревший способ соединение<br>Устаревший способ соединения с базой данных 1С для выполнения онлайн запросов. Не тре<br>настроек для начала работы в онлайне.<br>Использование COM-соединения при работе в онлайн-режиме с базами на платформе «1С:                                                                                                    | ебует допол<br>Предприят                     | пнительн<br>ие»                           | ых                     |
| ○ Через Web-сервис                                                                                                    |                                              |                                           |                        |
| Современный, стабильный и более быстрый способ соединения, позволяющий работать<br>числом одновременных запросов к базе 1С с мобильных устройств. Для его настройки<br>требования по настройке, описанные в разделе, посвященном Web-сервису.<br>см. Web-сервис «Клеверенс»                                                                                                    | с намног<br>требуется                        | о больш<br>выполні                        | ИМ<br>ИТЪ              |
|                                                                                                    |                                              |                                           |                        |
|                                                                                                    |                                              |                                           |                        |
|                                                                                                    |                                              |                                           |                        |
|                                                                                                    |                                              |                                           |                        |
|                                                                                                    |                                              |                                           |                        |
|                                                                                                    |                                              |                                           | _                      |
| Помощь Назад Далее                                                                                                    | Пр                                           | ервать                                    |                        |
|                                                                                                    |                                              |                                           |                        |
| 💗 Мастер настройки                                                                                                    | _                                            |                                           | X                      |
| <b>Ф</b> Мастер настройки                                                                                                    | _                                            |                                           | ×                      |
| Мастер настройки<br>Настройка подключения 1С                                                                                                    | _                                            | •                                         | ×                      |
| Мастер настройки<br>Настройка подключения 1С<br>Выберите конфигурацию и базу 1С, с которой будет происходить работа в<br>Mobile SMARTS!                                                                                                    | _                                            | -                                         | ×                      |
| Мастер настройки<br>Настройка подключения 1С<br>Выберите конфигурацию и базу 1С, с которой будет происходить работа в<br>Mobile SMARTS!<br>Версия СОМ коннектора 1С 8.3                                                                                                    | Изм                                          | енить                                     | ×                      |
| <ul> <li>Мастер настройки</li> <li>Настройка подключения 1С</li> <li>Выберите конфигурацию и базу 1С, с которой будет происходить работа в<br/>Mobile SMARTS!</li> <li>Версия СОМ коннектора 1С 8.3</li> <li>Выбор коннектора требуется для корректного подключения к базе в онлайн режиме. Верси<br/>совпадать с версией сервера 1С, на котором располагается база, или версией клиентского пр<br/>работают сотрудники с файловой базой. Произойдет автоматическая перерегистрация конн<br/>версию.</li> </ul>  | Изм<br>я коннекто<br>иложения,<br>ектора на  | енить<br>ора долж<br>с которна            |                        |
| <ul> <li>Мастер настройки</li> <li>Настройка подключения 1С</li> <li>Выберите конфигурацию и базу 1С, с которой будет происходить работа в<br/>Mobile SMARTS!</li> <li>Выбор коннектора 1С 8.3</li> <li>Выбор коннектора требуется для корректного подключения к базе в онлайн режиме. Верси<br/>совпадать с версией сервера 1С, на котором располагается база, или версией клиентского пр<br/>работают сотрудники с файловой базой. Произойдет автоматическая перерегистрация конне<br/>версию.</li> </ul>      | Изм<br>я коннекто<br>ииложения<br>ектора на  | енить<br>ора долж<br>с которн<br>выбранн  | X<br>ona<br>oro<br>yvo |
| <ul> <li>Мастер настройки</li> <li>Настройка подключения 1С</li> <li>Выберите конфигурацию и базу 1С, с которой будет происходить работа в<br/>Mobile SMARTS!</li> <li>Версия СОМ коннектора 1С .</li> <li>Выбор коннектора требуется для корректного подключения к базе в онлайн режиме. Верси<br/>совпадать с версие сервера 1С, на котором располагается база, или версией клиентского пр<br/>работают сотрудники с файловой базой. Произойдет автоматическая перерегистрация конн<br/>версию.</li> </ul>     | Изм<br>я коннектя<br>иложения,<br>ектора на  | енить<br>рра долж<br>с котор<br>выбранн   | ×<br>cHa<br>pro<br>yro |
| <ul> <li>Мастер настройки</li> <li>Настройка подключения 1С</li> <li>Выберите конфигурацию и базу 1С, с которой будет происходить работа в<br/>Mobile SMARTS!</li> <li>Версия СОМ коннектора 1С 8.3</li> <li>Выбор коннектора требуется для корректного подключения к базе в онлайн режиме. Верси<br/>совпадать с версией сервера 1С, на котором располагается база, или версией клиентского пр<br/>работают сотрудники с файловой базой. Произойдет автоматическая перерегистрация конн<br/>версию.</li> </ul>  | Изм<br>я коннекто<br>иложения,<br>ектора на  | енить<br>ора долж<br>с которна<br>выбранн | ×                      |
| <ul> <li>Мастер настройки</li> <li>Настройка подключения 1С</li> <li>Выберите конфигурацию и базу 1С, с которой будет происходить работа в<br/>Mobile SMARTS!</li> <li>Версия СОМ коннектора 1С 8.3</li> <li>Выбор коннектора требуется для корректного подключения к базе в онлайн режиме. Верси<br/>совпадать с версией сервера 1С, на котором располагается база, или версией клиентского пр<br/>работают сотрудники с файловой базой. Произойдет автоматическая перерегистрация конне<br/>версию.</li> </ul> | Изм<br>я коннекто<br>иложения,<br>ектора на  | енить                                     | х                      |
| <ul> <li>Мастер настройки</li> <li>Настройка подключения 1С</li> <li>Выберите конфигурацию и базу 1С, с которой будет происходить работа в<br/>Mobile SMARTS!</li> <li>Версия СОМ коннектора 1С .</li> <li>Выбор коннектора требуется для корректного подключения к базе в онлайн режиме. Верси<br/>совпадать с версие сервера 1С. на котором располагается база, или версией коннектора<br/>пработают сотрудники с файловой базой. Произойдет автоматическая перерегистрация конн<br/>версию.</li> </ul>        | Изм<br>я коннекто<br>иложения,<br>ектора на  | енить<br>пра долж<br>с котори<br>выбранн  | ×                      |
| <ul> <li>Мастер настройки</li> <li>Настройка подключения 1С</li> <li>Выберите конфигурацию и базу 1С, с которой будет происходить работа в<br/>Mobile SMARTS!</li> <li>Версия СОМ коннектора 1С 8.3</li> <li>Выбор коннектора требуется для корректного подключения к базе в онлайн режиме. Верси<br/>совпадать с версией сервера 1С, на котором располагается база, или версией клиентского пр<br/>работают сотрудники с файловой базой. Произойдет автоматическая перерегистрация конне<br/>версию.</li> </ul> | Изм<br>я коннекто<br>иложения,<br>ектора на  | енить                                     | х                      |
| <ul> <li>Мастер настройки</li> <li>Настройка подключения 1С</li> <li>Выберите конфигурацию и базу 1С, с которой будет происходить работа в<br/>Mobile SMARTS!</li> <li>Версия СОМ коннектора 1С</li> <li>Выбор коннектора требуется для корректного подключения к базе в онлайн режиме. Верси<br/>совпадать с версие 1С, на котором располагается база, или версией конненсткого пработают сотрудники с файловой базой. Произойдет автоматическая перерегистрация конн<br/>версию.</li> </ul>                    | Изм<br>я коннекто<br>иложения,<br>ектора на  | енить                                     | ×                      |
| Мастер настройки Настройка подключения 1С Выберите конфигурацию и базу 1С, с которой будет происходить работа в Mobile SMARTS! Версия СОМ коннектора 1С 8.3 Выбор коннектора требуется для корректного подключения к базе в онлайн режиме. Верси совпадать с версией сервера 1С, на котором располагается база, или версией клиентского пработают сотрудники с файловой базой. Произойдет автоматическая перерегистрация коннесторация.                                                                          | Изм<br>я коннекто<br>ииложения,<br>ектора на | енить                                     | ×                      |

9

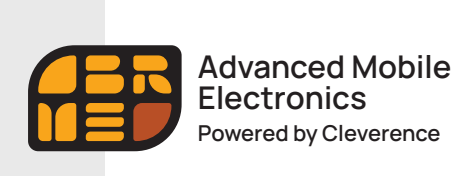

Быстрый старт

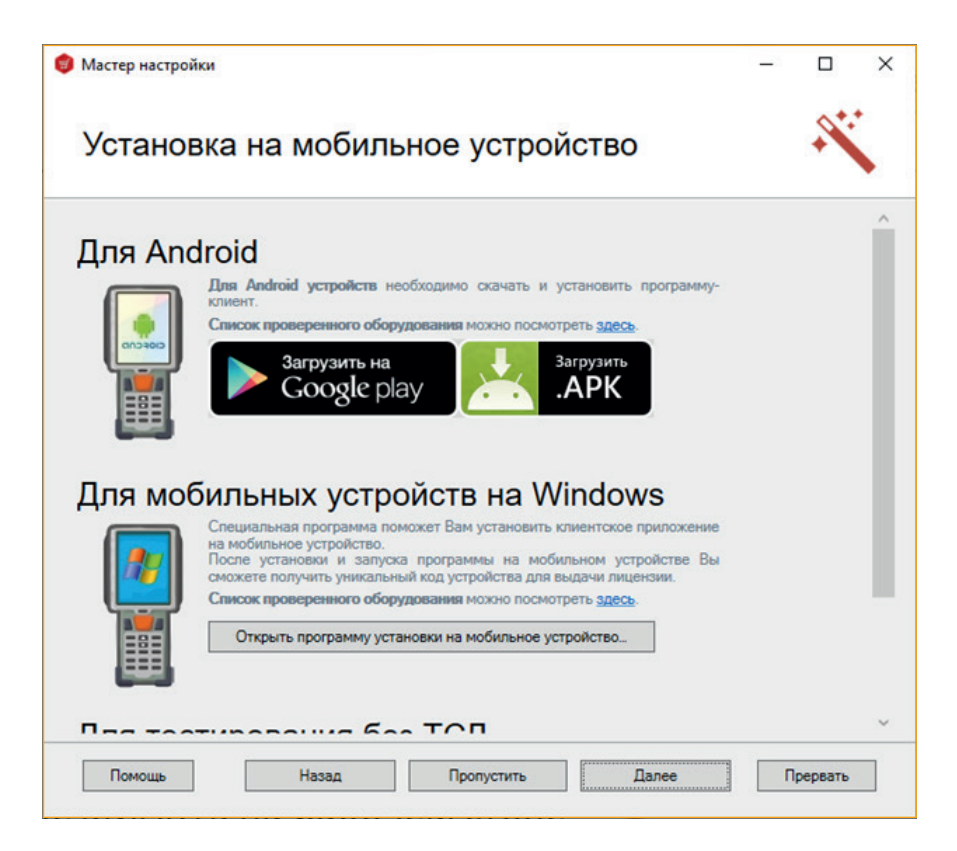

Следующий шаг нажимаем «Далее», поскольку файл лицензии уже установлен на вашем устройстве.

| 🏮 Мастер настройки                                                                                                    | _  |         | × |
|----------------------------------------------------------------------------------------------------|----|---------|---|
| Получение лицензии                                                                                                    |    |         |   |
| Приложение лицензируется для каждого конкретного устройства по его<br>уникальному коду! Нелицензированные терминалы работают в деморежиме<br>Подробнее о лицензиях и демоограничениях вы можете прочитать здесь!<br>Открыть менеджер лицензий |    |         |   |
| Помощь Назад Далее                                                                                                    | Πρ | рервать |   |

10

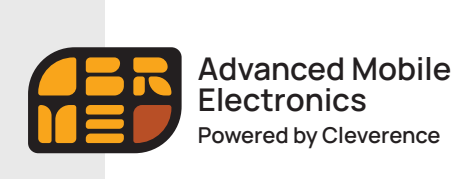

Быстрый старт

| Мастер настройки                |                              | _       |   | × |
|---------------------------------|------------------------------|---------|---|---|
| Завершение                      |                              |         |   | 0 |
|                                 |                              |         |   |   |
| Начальн                         | ая настройка за              | вершена | 1 |   |
|                                 |                              | Боршона |   |   |
| Начать работу в 1С после завери | шения мастера настройки      |         |   |   |
|                                 |                              |         |   |   |
| Страница «Магазин 15 Прайсчеке  | эр <u>. Полный» на сайте</u> |         |   |   |
| Техническая поддержка           |                              |         |   |   |
|                                 |                              |         |   |   |

## Все готово для настройки базы 1С и подключения прайсчекера.

| MATA300 15                                                    | Начало работы                                                                                                    |
|---------------------------------------------------------------|----------------------------------------------------------------------------------------------------|
| Havano<br>Mofernamer ycrypoliceaa                             | Магазин 15 Прайсчекер, Полный, v.1.2.0.1496<br>База данных «Магазин 15 Прайсчекер, Полный» подобек                                                                                                    |
| Лицичани<br>Настройки                                         | Ver dasc: / typesnew#Hotouccdbepsol v1.6     Hopor X: 6.8     Concerner.VCSmallbacker.VCSmallbacker.Scc:                                                                                                    |
| Мастер настройки<br>Подолочение IC<br>Редактор параметров     | IR Creativ<br>Original Stay XC., Recyclife regioneers.,<br>Taina colpotioneers YC:<br>Chapter Direct Colomor Stay Mobile SMATTMargane 15 TypeRcenzy, Teamuil Objections 3C                                                                                                    |
| Добавление принтера<br>Дополнительно<br>Помоща<br>О программе | Chaptered typepene<br>Antipaper State (Chaptered Type)<br>Antipaper State (Chaptered Type)<br>Antipaper State (Cha |
| Страница проднета<br>Мастер технической поддержки             | Conserver, francésognet, prie sangare semplemene propiedeux o en privativos de la ferra privativos de la ferra de la ferra de la ferr                                                                                                    |
|                                                               | Страняца «Магалия 15 Прайсилогр. Полиций» на сайте<br>Страняца технической документации на сайте                                                                                                    |
|                                                               | 6.2015-2027. Energeni                                                                                                    |

После настройки сервера, откроется приложение «Прайсчекер». Его можно пока свернуть.

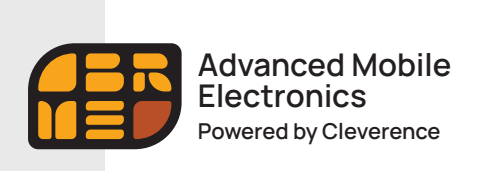

Быстрый старт

## Запуск 1С происходит автоматически.

После запуска у вас открывается окно для работы с внешней обработкой «Магазин 15 Прайсчекер, Полный».

| 10. E Vipasireves I  | торговлей (базовал), редакцие 11. (1С Предприятия) |                                                                                                    | Q Testa Dal-Set of | 4 3 1 manual 7 - 0 × |
|----------------------|----------------------------------------------------|----------------------------------------------------------------------------------------------------|--------------------|----------------------|
| 🖨 Начальная страняца | Kreesperc Maraser 15 Opalicierag, Doniuli x        |                                                                                                    |                    |                      |
| E france             | 🐽 🤿 Клеверенс: Магазин 15 Пра                      | йсчекер, Полный                                                                                                    |                    | 1.18                 |
| Mon oprawowyst       | Topromult alluent -                                | 0                                                                                                    |                    | 7                    |
| В Предени            | Выгрузить                                          | Plageneversas fasa Mobile SIMARTS:                                                                                                    |                    |                      |
| W Jaryma             | справочники                                        | Maraowi 15 Прайсченар, Полный, версих 1.2.0.1496                                                                                                    |                    |                      |
| E Conas              | Открыть окно обмена                                | Begun souseni algaloren                                                                                                    |                    |                      |
| O Gancalacca         | справочников и печати                              | 1.3.17.78 Gen, 18.03.2022                                                                                                    |                    |                      |
|                      |                                                    | Terysgan novderypnapen                                                                                                    |                    |                      |
| a cress              | OTXPEITE OKKO                                      | The second second |                    |                      |
| O Hactpolius         | обмена документами                                 | All -5 3 3 3 6 54 10 20 20 20                                                                                                    |                    |                      |
|                      | Dovasats                                           | De adadem antenna                                                                                                    |                    |                      |
|                      | насторики                                          | Conservative Westmanning and a strategy of the form "Meaning and the Re-                                                                                                    |                    |                      |
|                      |                                                    | Koderonaa M. assamenaa afadooni anerona                                                                                                    |                    |                      |
|                      | Conference of patients of approximate              | KA2 69P2 YTEE/0 YTE33 YTM                                                                                                    |                    |                      |
|                      |                                                    | Версии конфекциаций 10, поддерживанные обработой интеграции                                                                                                    |                    |                      |
|                      | ST WATCH                                           | 11.5.5 82-11.5.7.367                                                                                                    |                    |                      |
|                      | Call and a                                         | Падлючение расшерения                                                                                                    |                    |                      |
|                      |                                                    | He Augurouses                                                                                                    |                    |                      |
|                      | One country was                                    |                                                                                                    |                    |                      |
|                      | wolkenwore perpolicitaa                            | Cocrosses                                                                                                    |                    |                      |
|                      | (sampyin urboold                                   | Moneo palorani But sarpyeano leo ounilod                                                                                                    |                    |                      |
|                      |                                                    |                                                                                                    |                    |                      |
|                      |                                                    | Д. Сохранить файты с информацией из 10 для тих поддержих                                                                                                    |                    |                      |
|                      |                                                    |                                                                                                    |                    |                      |
|                      |                                                    |                                                                                                    |                    |                      |
|                      |                                                    |                                                                                                    |                    |                      |
|                      |                                                    |                                                                                                    |                    |                      |
|                      |                                                    |                                                                                                    |                    |                      |
|                      |                                                    |                                                                                                    |                    |                      |
|                      |                                                    |                                                                                                    |                    |                      |
|                      |                                                    |                                                                                                    |                    |                      |
|                      |                                                    |                                                                                                    |                    |                      |
|                      |                                                    |                                                                                                    |                    |                      |
|                      |                                                    |                                                                                                    |                    |                      |
|                      |                                                    |                                                                                                    |                    |                      |

Если у вас не установилась обработка автоматически, то вы сможете её настроить вручную используя папку с обработками, расположенную:

## C:\ProgramData\Cleverence\Базы Mobile SMARTS\Магазин 15 Прайсчекер, Полный\Обработки 1С.

Для отправки справочника товаров на Прайсчекер, нажмите кнопку «Выгрузить справочники». Сфотографируйте и сохраните QR-код для подключения Прайсчекера к базе «MobileSMARTS».

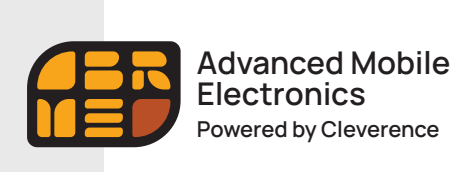

Быстрый старт

## Настройка инфокиоска Amber Check

Включите инфокиоск Amber Check (далее «Прайсчекер») и проведите первоначальную настройку (время, дата, настройка сети Интернет) в соответствии с инструкцией Производителя.

## 🕕 Важно! Прайсчекер и база «MobileSMARTS» должны находиться в одной локальной сети.

Нажмите иконку приложения «Mobile SMARTS» ha рабочем столе Прайсчекера.

При первом запуске приложение попросит предоставить ему все необходимые для работы разрешения. После запуска приложения, необходимо осуществить подключение к действующей базе сервера «Mobile SMARTS». Для этого, необходимо поднести к сканеру Прайсчекера и считать фотографию с QR-кодом для подключения.

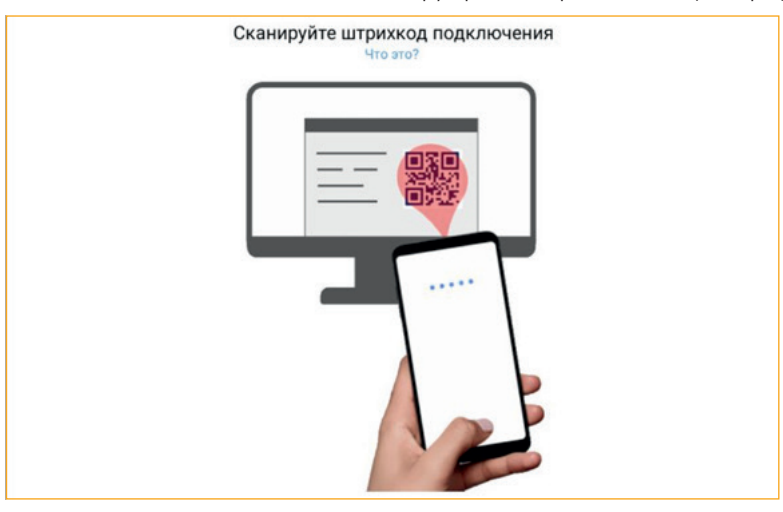

После подключения к базе, вам будет предложено активировать предустановленную на устройстве лицензию или продолжить работу в демо-режиме.

| Эта конфигурация находится в демо режи | име. Вы можете активировать лицензию |
|----------------------------------------|--------------------------------------|
| сейчас или продолжить ознако           | мление и активировать позже.         |
| Активировать лицензию                  | Продолжить без лицензии              |

Лицензируется конкретный Прайсчекер (по уникальному коду устройства). Для каждого нового Прайсчекера нужно получать отдельную лицензию.

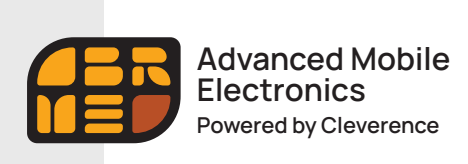

Быстрый старт

### Демо-режим

В демо-режиме можно выгружать на устройство любое количество номенклатуры, чтобы опробовать скорость и адекватность работы. Демо-режим будет проявляться только в том, что наименования, цены, валюты цен и описания товаров будут хаотично заменяться на слово «Демо» на экране Прайсчекера, не давая таким образом полной информации об отсканированном товаре. В остальном, работа в демо-режиме совершенно идентична работе с полноценной лицензией и позволяет проверить все возможности представленного программного обеспечения.

### Лицензия

После того, как вами будет активирована лицензия, ничего заново скачивать и устанавливать не придется — программа тут же начнет работать в полноценном режиме. Следующим шагом, вам будет предложено войти под своим кодом пользователя.

Пользователи прайсчекера разделены на три группы.

#### Пользователь

Может только осуществлять вход в базу «Магазин 15 Прайсчекер».

#### Менеджер

Может всё то же что и пользователь + по сканированию штрихкода может получать доп. информацию по товару.

## Администратор

Может то же что и менеджер + имет право закрыть приложение.

Создать свою группу пользователей, нового пользователя, редактировать данные группы / пользователя можно в Настройках обработки для 1С («Настройка пользователей ТСД»).

| - Disas negative result ingg |  |
|------------------------------|--|
|                              |  |
|                              |  |
|                              |  |
|                              |  |
|                              |  |
|                              |  |
|                              |  |

По умолчанию применяются следующие коды пользователей:

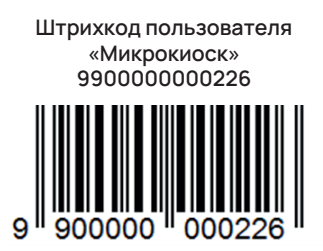

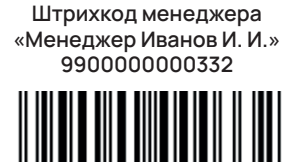

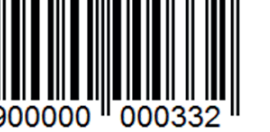

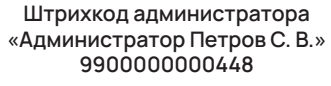

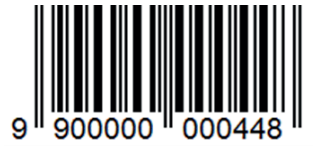

14

Для смены пользователя повторно поднесите штрихкод к сканеру.

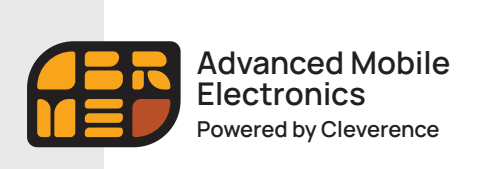

Быстрый старт

После идентификации пользователя, необходимо провести обмен с сервером нажав соответствующую кнопку. Чтобы перевести Прайсчекер в рабочий режим, нажмите кнопку «Микрокиоск».

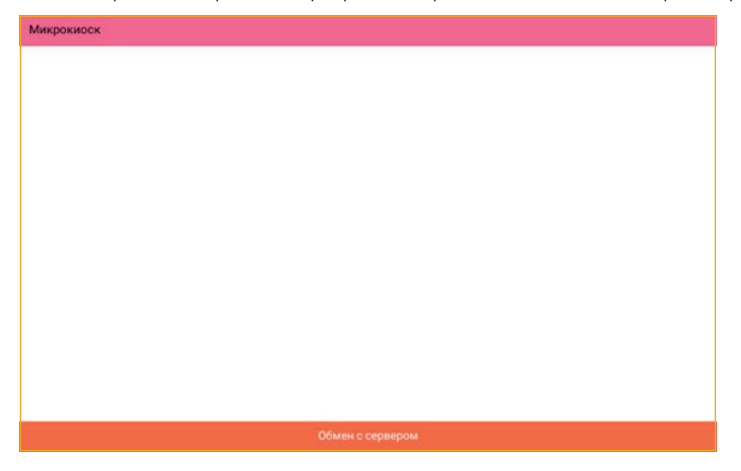

Следующий экран показывает, что Прайсчекер находится в режиме ожидания штрихкода товара.

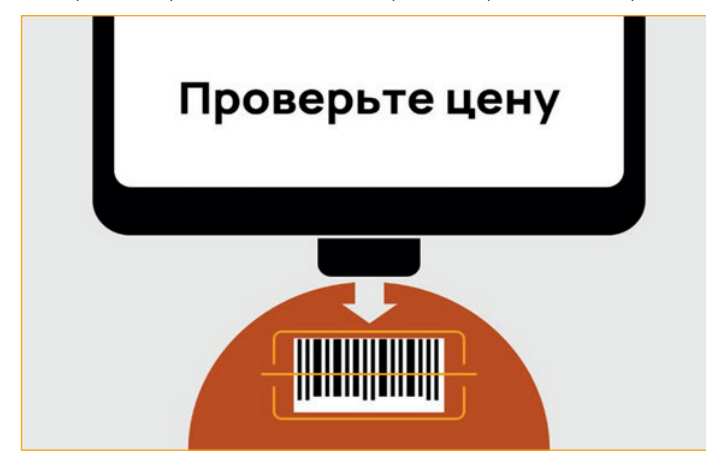

При сканировании товара имеющегося в базе, Прайсчекер покажет его наименование, цену, изображение. Если товар не найден, на экран прайсчекера выводится следующее сообщение: Товар не найден.

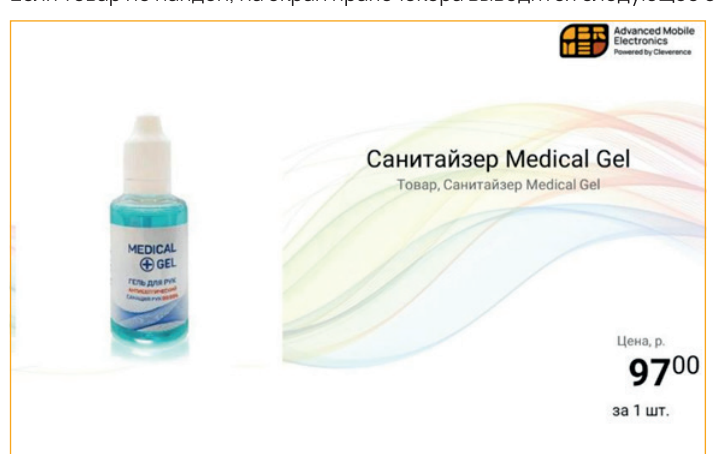

Для того, чтобы посмотреть информацию о товаре, сканируйте сначала ШК товара, а затем — штрихкод менеджера. При повторном сканировании ШК менеджера произойдет переход к остаткам, при последующем — к ценам

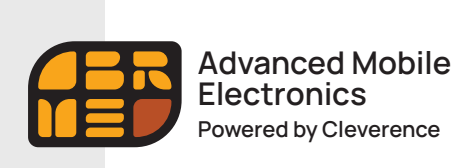

Быстрый старт

Кроме цен, остатков и общей информации о товаре, менеджеру доступно меню настроек «Магазина 15 Прайсчекер».

| <ul> <li>Администратор Петј<br/>Облава</li> </ul> |                   |
|---------------------------------------------------|-------------------|
| C Hacepoilos                                      |                   |
| О приложении                                      |                   |
| Активировать лицензию                             |                   |
| C Rocneguesk ofwen                                |                   |
| Cooficiereen                                      |                   |
| 2 Cuesarts non-solisitente                        |                   |
| Chemerra Gazy                                     |                   |
| (+ Burnst                                         |                   |
|                                                   |                   |
|                                                   |                   |
|                                                   |                   |
|                                                   |                   |
|                                                   |                   |
|                                                   |                   |
|                                                   | Диагностика связи |

## Полезные ссылки

- С более подробной информацией о приложении «Магазин 15 Прайсчекер» можно ознакомится на официальной странице продукта: <u>https://www.cleverence.ru/support/category:774/</u>
- О возможностях Платформы «Mobile SMARTS», разработка и администрирование, средства интеграции и многом другом, можно узнать здесь: <u>https://www.cleverence.ru/support/category:526/</u>